#### Metallimaksu kajastamine müügiarvel Standard Books 8.5 põhjal

Käibemaksuseaduse kohaselt kajastab pöördmaksustatava kinnisasja, metallijäätmete, väärismetalli, **metalltoote ostja**/soetaja. Selleks, et programmis nõuetekohast arvet koostada, tuleb teha järgnevad seadistused enne, kui hakkad arvet sisestama. Varem salvestatud müügiarvetele funktsioon ei rakendu.

#### SEADISTUSED:

1

1. Veendu, et Finants moodulis oleks täidetud seadistus "KMD INF aruande seaded"

| ONO:    | KMD INF seadistused: Vaata  |        | - 0  | $\times$ |
|---------|-----------------------------|--------|------|----------|
| Fail Re | digeeri Kaart Aken Info     |        |      |          |
|         |                             |        |      | Salvesta |
| Üldine  | Makse saaja andmed          |        |      |          |
|         | Piirmäär MÜÜK               |        | 1000 | 0,00     |
|         | Piirmäär OST                |        | 1000 | 0,00     |
|         | KM Aruande kirjeldus (kood) | VAT2Rn |      |          |
|         | Erisuste objektitüüp        | KMD    |      | P        |

Kui objektitüüp "*KMD*" valikus puudub, siis loo see objektitüüp moodulis Finants > Seadistused > **Objektitüübid** 

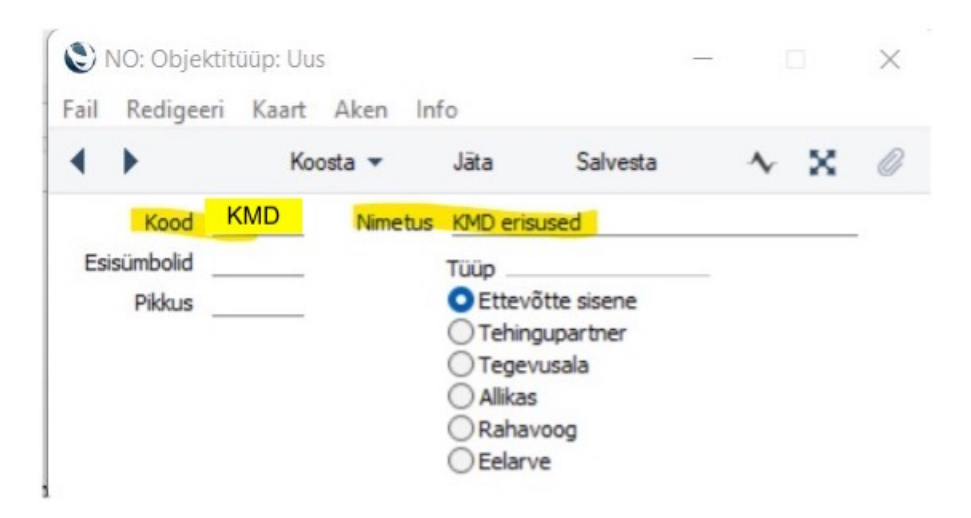

Loo vajalikud objektid erisuse koodide jaoks moodulis Finants > Registrid > Objektid.

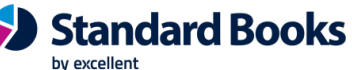

Standard ERP

| 9    | NO: Objekt: \ | /aata      |           |                  |      | 13       | -0 |   | $\times$ |
|------|---------------|------------|-----------|------------------|------|----------|----|---|----------|
| Fail | Redigeeri     | Kaart Ak   | en Info   |                  |      |          |    |   |          |
| •    | •             |            |           | Koosta 🔻         | Jāta | Salvesta | *  | × | 0        |
|      | Objekt        | 02         |           |                  |      |          |    |   |          |
|      | Nimi          | KMS § 41.1 | müügi pöö | ordmaksustamine  | e    |          |    |   |          |
|      | Objektitüüp   | KMD        | Hier      | r. märked/objekt | tid  |          |    |   | -        |
|      |               | Suletud    |           |                  |      |          |    |   |          |

2. Moodul Finants > Seadistused > **Käibemaksukoodid**. Lisa uus käibemaksukood. A-osale sisesta: *Kood Ilma %:* 0,00 *Seletus:* näiteks, Metalli müük

| ٢    | NO: | Käibema | aksukood | lid: Vaat    | a        |         |        |        | —                        |          |
|------|-----|---------|----------|--------------|----------|---------|--------|--------|--------------------------|----------|
| Fail | Re  | digeeri | Kaart    | Aken         | Info     |         |        |        |                          |          |
|      |     |         |          |              |          |         |        |        |                          | Salvesta |
|      |     | Kood    | 0/ +-    | 9/           | Müüəi KM | Look KM | Och KM | Tao KM | Colotus                  |          |
| - 5  | 1   | 1       | 70-Ld    | 76 -ya       | 2511     | 2511    | 1510   | 1dS.MM | Väibemaksuga 20%         | A        |
| -    | 2   | 1       | 20,00    | 0            | 2000     | 2311    | 0000   | 0000   | Käibemaksuta             | — В      |
| _    | - 2 | 2       | 0,00     | 0            | 9999     |         | 9999   | 9999   | Kalbemaksuta             | C        |
|      | 3   | 3       |          | <b>16,66</b> | 2512     |         | 1512   |        | Uhendusesisene käive 20% |          |
|      | 4   | 4       | 9,00     |              | 2513     |         | 1510   |        | Käibemaksuga 9%          | D        |
|      | 5   | м       | 20,00    | <b>16,66</b> |          |         | 1516   |        | Metallimaks ostul 20%    | E        |
|      | 6   | MM      | 0,00     |              |          |         |        |        | Metalli müük             | F        |
|      | 7   |         |          |              |          |         |        |        |                          |          |
|      | -   |         |          |              |          |         |        |        |                          |          |

#### B-osale sisesta: *Maksu* %: 20,00 *Maks.konto:* vali (ctrl+enter) siia metalli müügi pöördmaksu konto

| ( |     | 10: | Käibema | aksukood | did: Vaata   | а       |            |             |            |          | _ |      | $\times$ |
|---|-----|-----|---------|----------|--------------|---------|------------|-------------|------------|----------|---|------|----------|
| F | ail | Re  | digeeri | Kaart    | Aken         | Info    |            |             |            |          |   |      |          |
|   |     |     |         |          |              |         |            |             |            |          |   | Salv | esta     |
|   |     |     |         |          |              |         |            |             |            |          |   |      |          |
|   |     |     | Kood    | %-ta     | % -ga        | Maksu % | Maks.konto | Maks.reegel | Maks.miini | Teg.müük |   |      | Α        |
|   |     | 1   | 1       | 20,00    |              |         | 9999       |             |            | -        |   |      | B        |
|   |     | 2   | 2       | 0,00     | 0            |         | 9999       |             |            | -        |   |      | 0        |
|   |     | 3   | 3       |          | <b>16,66</b> |         |            |             |            | -        |   | '    | С        |
|   |     | 4   | 4       | 9,00     |              |         |            |             |            | -        |   |      | D        |
|   |     | 5   | м       | 20,00    | <b>16,66</b> |         |            |             |            | -        |   |      | Е        |
|   |     | 6   | MM      | 0,00     |              | 20,00   | 2514       |             |            | -        |   |      | F        |
|   |     | 7   |         |          |              |         |            |             |            |          |   |      | Ε.       |
|   |     | 8   |         |          |              |         |            |             |            |          |   |      |          |

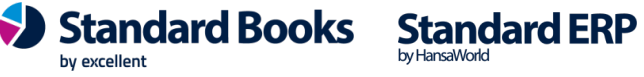

Kui sobiv müügi pöördmaksu konto kontoplaanis veel puudub, siis koosta uus konto kaart moodulis Finants > Registrid > Kontod. Siin juhendis on näitena kasutatud kontot 2514

| 🕲 NO: Konto: Vaat | a            |               |                | _         |         | $\times$ |
|-------------------|--------------|---------------|----------------|-----------|---------|----------|
| Fail Redigeeri Ka | aart Aken    | Info          |                |           |         |          |
| <b>↔</b>          | Koosta 🔻     | Jäta          | Salvesta       | 4         | × X     | 0        |
| Konto             | 2514         |               |                |           |         |          |
| Nimetus           | Poordmaks me | etalli muugil |                |           |         |          |
| Konto Tekst       |              |               |                |           |         |          |
| Autom.lausend     |              |               |                |           |         |          |
| KM-kood           |              | Konso         | ol. konto      |           |         |          |
| Valuuta           |              | Pe            | r. mudel       |           |         |          |
| Maksugr.          |              | Autom. la     | usend 2        |           |         |          |
| Klassifikaator    |              |               |                |           |         |          |
| Objektid          |              |               |                |           |         |          |
|                   | 🗌 Jäta välja | RiigiTarkvara | aruandest      |           |         |          |
| Kontoklass        |              | Tavaline      | kirjendamine _ |           | _       |          |
| Varad             |              | 🔽 Deeb        | et             |           |         |          |
| ○ Võlad           |              | 🔽 Kree        | dit            |           |         |          |
| Omakapital        |              | 🗌 Sulet       | ud             |           |         |          |
|                   |              | Grupi         | i konto        |           |         |          |
| - Kuldu           |              | 🗌 Vähe        | nda osaluse %  | alusel (k | onsol.) |          |

3. Moodul Finants > Seadistused > **Aruannete seadistus.** 

Ava siin aknas Käibemaksuaruande rida.

Käibemaksuaruande kirjelduses tuleb rida koodiga 9 kirjeldada vastavalt oma metalli müügi kontole ja käibemaksukoodile.

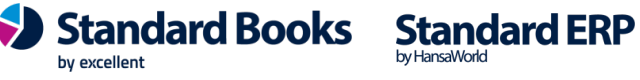

|    |      |                                   | К                              | oosta 🔻     | Jäta        | Salvesta        | ~   | x | Q  |
|----|------|-----------------------------------|--------------------------------|-------------|-------------|-----------------|-----|---|----|
|    | Nimi | VAT2Rn                            |                                |             |             |                 |     |   |    |
|    | Tüüp | Käibemaksuaruanne                 |                                |             | _           | Veergude kirjel | dus |   |    |
|    | Kood | Kommentaar                        | Kirjeldus                      |             |             |                 |     |   | 1  |
| 22 |      | ja teenuste saamiselt tasutu>     |                                |             |             |                 |     |   |    |
| 23 |      | tasumisele kuuluv käibemaks       |                                |             |             |                 |     |   |    |
| 24 | 5.4  | osaliselt ettevõtluses kasuta     |                                |             |             |                 |     |   | Ê. |
| 25 |      | sellise sõiduauto tarbeks kau>    |                                |             |             |                 |     |   |    |
| 26 |      | saamiselt tasutud või tasum>      |                                |             |             |                 |     |   |    |
| 27 |      | <b>&gt;</b>                       |                                |             |             |                 |     |   |    |
| 28 | 6    | Kauba ühendusesisene soeta        | result("4110")+result("4210")  | +vatresult( | "9000","3") |                 |     |   |    |
| 29 |      | maksukohustuslaselt saadud>       |                                |             |             |                 |     |   |    |
| 30 | 6.1  | Kauba ühendussisene soetar        | result("4110")+result("4210")  | +vatresult( | "9000","3") |                 |     |   |    |
| 31 |      | <b>&gt;</b>                       |                                |             |             |                 |     |   |    |
| 32 | 7    | Muu kauba soetamine ja teei>      | result("4310")+result("4101")  |             |             |                 |     |   |    |
| 33 |      | käibemaksuga                      |                                |             |             |                 |     |   |    |
| 34 | 7.1  | Erikorra alusel maksustatava      | result("4101")                 |             |             |                 |     |   |    |
| 35 |      | väärismetalli ja metalltoodet@    |                                |             |             |                 |     |   |    |
| 36 |      | (KMS § 41')                       |                                |             |             |                 |     |   |    |
| 37 | 8    | Maksuvaba käive                   | -result("3400:3490")-result("8 | 8401")      |             |                 |     |   |    |
| 38 |      | Þ                                 |                                |             |             |                 |     |   |    |
| 39 | 9    | Erikorra alusel maksustatava>     | -vatresult("3401", "MM")       |             |             |                 |     |   |    |
| 40 |      | väärismetalli ja metalltoodet     |                                |             |             |                 |     |   |    |
| 41 |      | ning teises liikmesriigis paigal> |                                |             |             |                 |     |   |    |
| 42 |      | kauba maksustatav väärtus         |                                |             |             |                 |     |   |    |
| 43 |      | Þ                                 |                                |             |             |                 |     |   |    |
| 44 | 10   | Täpsustused (+)                   |                                |             |             |                 |     |   |    |

NB! Metalli müügi kontot ei tohi kasutada koodiga 1 rea valemis.

Maksu- ja Tolliameti kodulehel on täpsustatud, mis info peab jõudma aruande ridadele:

https://www.emta.ee/ariklient/maksud-ja-tasumine/kaibemaks#alates-01012017

by excellent

4. Moodul Müügireskontro > Seadistused > Lausendamine, Müük. Täida vaheleht "KM ja maksud":

- Müügikonto maks: Sisesta siia metalli müügi pöördmaksu konto;
- Lisamaks: märgi valik "Arvuta lisamaks summast ilma käibemaksuta";
- Märgi valik "Kokku ei sisalda lisamaksu".

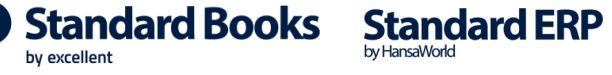

🕙 NO: Lausendamine, müük: Vaata

Fail Redigeeri Kaart Aken Info

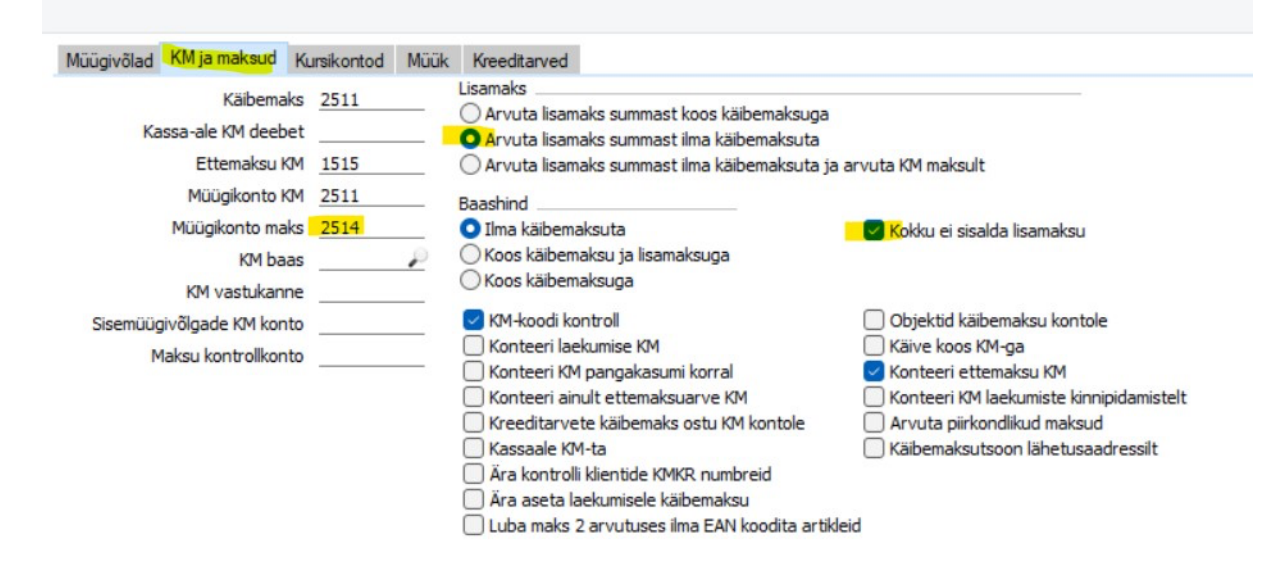

Loo uus artikli kaart moodulis Müügiarved > Registrid > Artiklid.
Ava artiklite register ja vali Koosta menüüst *"Uus artikkel*".
Artikli kaardi *"Kontod*" vahelehel täida lahtrid:
*"Müük Eestis*" – vali (ctrl+enter) metalli müügi konto (siin näites 3401).
*"KM-kood, Eesti*" – vali (ctrl+enter) käibemaksukood, mille tegid eelnevalt punktis 2

| •      | •        | •          |           |           |           |             |           |          | Koo      | sta 🔻     | Jāt   | a         | Salvesta   | ~        | $\times$ | C |
|--------|----------|------------|-----------|-----------|-----------|-------------|-----------|----------|----------|-----------|-------|-----------|------------|----------|----------|---|
|        |          |            | Cood MET  | ALL       |           |             | Klass     |          |          |           |       |           | Sule       | tud      |          |   |
|        |          | Nim        | etus Met  | alli müük |           |             |           |          |          |           |       |           | Ei ol      | e müügia | rtikkel  |   |
| linnad | Ladu     | Kulud      | Retsept   | Kontod    | Teisendid | Tekstid     | Kulumudel | Omakirj. | Märkmed  | Korteriüł | nistu | BI        |            |          |          |   |
|        |          | Müük E     | estis 340 | 1         | ĸ         | ulukonto,   | Eesti     |          | KM-koo   | d, Eesti  | MM    | 11        |            |          |          |   |
|        |          | EL N       | 1üük      |           |           | EL Kulu     | konto     |          | EL F     | M-kood    |       |           |            |          |          |   |
|        | N        | lüük, mitt | e EL      |           | Kulu      | konto, mit  | tte EL    |          | KM-kood, | mitte EL  |       |           |            |          |          |   |
| Tee    | n. arvel | d. müügik  | onto      |           | Teen. an  | veld. kului | konto     |          |          |           | Ar    | vuta piir | . maksud   |          |          |   |
|        | Kompo    | nent.kas   | utus      |           | Teen. ga  | rantii kulu | konto     |          |          |           | Ar    | vuta kin  | nip.maksud |          |          |   |
|        | Proj.    | matkas     | utus      |           | Teen. lep | oingu kulul | konto     |          |          |           |       |           |            |          |          |   |
|        |          |            |           |           | Teen. fin | mav. kulul  | konto     |          |          |           |       |           |            |          |          |   |
|        |          |            |           |           | He        | telli WIP   | konto     | 10       |          |           |       |           |            |          |          |   |

6. Koosta uus dokumendimall moodulis Üldine > Registrid > **Dokumendimallid.** Kuna tavaarvete ja metallimüügi arvetel tuleb kajastada erinevaid andmeid (pöördkäibemaksu summa ja viide seadusele), siis tuleb luua uus täiendav müügiarve dokumendimall.

A) Kui oskad ja soovid uue malli ise luua, siis lisa uuele mallile väli "*Maks*", et kajastada müügist tulenevat pöördkäibemaksusummat. Selgituse ja viite seadusele saad lisada tekstiväljana (Tekst).

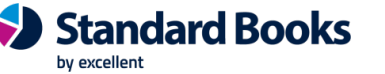

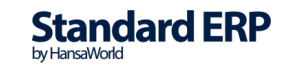

B) Kui sulle sobib Excellenti koostatud standardkujundusega metallimüügi arve dokumendimalli põhi, siis saab konsultant selle sulle saata. Kirjuta sellest soovist info@excellent.ee

#### KASUTAMINE

6

7. Kui koostad metalli müügi arvet, siis vali müügiarve päises "*Objekt*" lahtrisse erisuse kood **02** 

Erisuse kood on vajalik KMD INF aruande jaoks.

Arve sisestamisel tekib automaatselt pöördkäibemaksu summa lahtrisse "*Lisamaks*" ning summa kajastub ka arve väljatrükil. Näide:

|                                                                                             | Q                                                                                                    |                                                                                                    |                                                                                                    |                                                                              | 6                                                                               |                     | Koosta 🔹                    | Jäta                            | Salv                          | esta                                         | * 5                                   | ₹.            |
|---------------------------------------------------------------------------------------------|----------------------------------------------------------------------------------------------------|----------------------------------------------------------------------------------------------------|----------------------------------------------------------------------------------------------------|------------------------------------------------------------------------------|---------------------------------------------------------------------------------|---------------------|-----------------------------|---------------------------------|-------------------------------|----------------------------------------------|---------------------------------------|---------------|
|                                                                                             | Nr. 22000                                                                                                    | 1 👂                                                                                                 | Nimi                                                                                                    | Excellent Books                                                              | OÜ                                                                              |                     |                             |                                 |                               |                                              | Kinni:                                | ta            |
| k                                                                                           | Klient 1                                                                                                    | A                                                                                                   | met. ser.nr.                                                                                                    |                                                                              | (                                                                               | 🗌 E-arve vastuvõtja | 0                           |                                 |                               |                                              |                                       |               |
| gimus                                                                                       | sed Artiklid                                                                                                    | Valuuta Lähet                                                                                       | ustingimused                                                                                                    | Tunnused Hir                                                                 | nnakiri Arve aadres                                                             | s Lähetusaadress    | Korteriühistu               |                                 |                               |                                              |                                       |               |
|                                                                                             | Arve kp.                                                                                                    | 30.06.2022                                                                                          |                                                                                                    | Meie esindaja                                                                |                                                                                 |                     | Müügimee                    | AA                              |                               | Eks                                          | oorditud                              |               |
| Tasu                                                                                        | umistingimus                                                                                                    | 10                                                                                                  |                                                                                                    | Nende esindaja                                                               |                                                                                 |                     | Projek                      | t                               |                               | Vaic                                         | llustatud                             |               |
| Laek                                                                                        | umistähtaeg                                                                                                    | 10.07.2022                                                                                          |                                                                                                    | Objektid                                                                     | 02                                                                              |                     | Lad                         | PL                              | 2                             | Uue                                          | nda ladu                              |               |
|                                                                                             | Kande kp.                                                                                                    | 30.06.2022                                                                                          |                                                                                                    | Viitenumber                                                                  | 2200015                                                                         |                     | Kredit. põhju               | 5                               | _                             |                                              |                                       |               |
| Teen                                                                                        | huse läh. kp.                                                                                                    | 30.06.2022                                                                                          |                                                                                                    | Kliendi tell. nr.                                                            |                                                                                 |                     | Loe vöötkoo                 | I                               |                               |                                              |                                       |               |
| ł                                                                                           | Kommentaar                                                                                                    |                                                                                                    |                                                                                                    |                                                                              |                                                                                 |                     |                             |                                 |                               |                                              |                                       |               |
|                                                                                             | Artikkel                                                                                                    | Kogus                                                                                               | Nimetus                                                                                                    |                                                                              |                                                                                 |                     | Ü                           | nikuhind                        | %                             | Summa                                        |                                       |               |
| 1                                                                                           | MM                                                                                                    | 1                                                                                                   | Metalli müük                                                                                                    |                                                                              |                                                                                 |                     |                             | 1000,00                         |                               | 1                                            | 1000,00                               |               |
| 2                                                                                           |                                                                                                    |                                                                                                    |                                                                                                    |                                                                              |                                                                                 |                     | 1                           |                                 |                               |                                              |                                       |               |
| _                                                                                           |                                                                                                    |                                                                                                    |                                                                                                    |                                                                              |                                                                                 |                     |                             |                                 |                               |                                              |                                       |               |
| 3                                                                                           |                                                                                                    |                                                                                                    |                                                                                                    |                                                                              |                                                                                 |                     |                             |                                 |                               |                                              |                                       |               |
| 3 4                                                                                         |                                                                                                    |                                                                                                    |                                                                                                    |                                                                              |                                                                                 |                     |                             |                                 |                               |                                              |                                       |               |
| 3                                                                                           |                                                                                                    |                                                                                                    |                                                                                                    |                                                                              |                                                                                 |                     |                             |                                 |                               |                                              |                                       |               |
| 3<br>4<br>Kolm                                                                              | nurktehing                                                                                                    | MK %                                                                                                | 6100                                                                                                    | .0                                                                           | Maks2                                                                           | KM                  | 0,00                        | v                               | ahesum                        | ima                                          | 1000,0                                | 00            |
| Kolm<br>Aluuta                                                                              | nurktehing<br>a <u>EUR</u><br><b>kinnita</b>                                                                                              | MK %<br>Kokku Mi<br>Imisel te                                                                       | • <u>100</u><br>• <u>1000,0</u><br>• kib fin                                                                                                    | antskar                                                                      | Maks2<br>amaks 200,0<br>nne. Näid                                               | КМ<br>Вааз 1<br>е:  | 0,00                        | v                               | ahesum<br>KOł                 | ima<br>(KU                                   | 1000,0                                | 00            |
| Kolm<br>aluuta<br>Kanr<br>Ree                                                               | nnurktehing<br>a <u>EUR</u><br><b>Kinnita</b><br>ne: Vaata<br>digeeri Ka                                                                  | MK %<br>Kokku M<br>Imisel te<br>art Aken In                                                         | 6 <u>100</u><br>< <u>1000,0</u><br>ekib fin                                                                                                    | o<br>00 Lis<br>antskar                                                       | Maks2                                                                           | КМ<br>Вааз 1<br>е:  | 0,00                        | v                               | ahesum<br>KOk                 | ma<br>XU                                     | 1000,0<br>1000,0                      | 00            |
| 3<br>4<br>Kolm<br>aluuta<br>Y C<br>Kanr<br>Ree                                              | nurktehing<br>a <u>EUR</u><br>kinnita<br>ne: Vaata<br>kdigeeri Ka                                                                         | MK %<br>Kokka Mi<br>armisel te<br>art Aken In<br>B Bo                                               | 6<br>2<br>2 kib fin                                                                                                    | o Lis<br>antskar                                                             | Maks2<br>amaks200,00<br>nne. Näid                                               | КМ<br>Вааз 1<br>е:  | 0,00<br>1000,00<br>Koosta 🕶 | V.<br>Jāta                      | ahesum<br>KOk<br>Salv         | ima<br>KU<br>esta                            | 1000,0<br>1000,0                      | 00            |
| 3<br>4<br>Kolm<br>Isluutz<br>Kanr<br>Ree                                                    | nurktehing<br>a <u>EUR</u><br>kinnita<br>ne: Vaata<br>digeeri Ka<br>vr. <u>22000</u> :                                                    | MK %<br>Kokka M<br>amisel te<br>art Aken In<br>B Bo                                                 | 6 <u>100</u><br>C <u>1000,6</u><br><b>ekib fin</b><br>fo<br>Kande kp. <u>3</u>                                                                                                    | 0 Lis<br>0 Lis<br>antskar                                                    | Maks2<br>amaks 200,0<br>nne. Näid<br>Viide                                      | КМ<br>Вааз 1<br>е:  | 0,00<br>1000,00<br>Koosta 🗸 | V.<br>Jāta                      | ahesum<br>KOł                 | ima<br>GKU<br>esta                           | 1000,0<br>1000,0                      | 00<br>00      |
| 3<br>4<br>Kolm<br>aluuta<br>Kanr<br>Re<br>Sele                                              | nurktehing<br>a <u>EUR</u><br>kinnita<br>ne: Vaata<br>digeeri Ka<br>v<br>Nr. <u>22000</u><br>etus <u>1 Excel</u>                          | MK %<br>Kokku M<br>amisel te<br>art Aken In<br>B Boo<br>L P<br>lient Books OU, F                    | 6 <u>100</u><br>C <u>1000,6</u><br><b>ekib fin</b><br>fo<br>Kande kp. <u>3</u><br>EUR                                                                                                    | 0 Lis<br>antskar<br>0.06.2022                                                | Maks2<br>amaks200,0<br>nne. Näid<br>Viide                                       | E:                  | 0,00<br>1000,00<br>Koosta マ | V.<br>Jāta                      | ahesum<br>KOk<br>Salv         | ma<br>GKU<br>esta                            | 1000,0<br>1000,0                      | 00<br>00      |
| 3<br>4<br>Kolm<br>Ve<br>Kanr<br>Re<br>Sele                                                  | nurktehing<br>a <u>EUR</u><br>kinnita<br>he: Vaata<br>digeeri Ka<br>v<br>Nr. <u>22000</u><br>etus <u>1 Excel</u><br>Konto<br>1210         | MK %<br>Kokku M<br>ant Aken In<br>A Do<br>I Dojektid<br>02                                          | 6 <u>100</u><br>C <u>1000,6</u><br><b>Example for</b><br>Kande kp. <u>3</u><br>EUR                                                                                                    | 0 Lis<br>antskar<br>0.06.2022<br>Kirjeldus<br>Ostjate tasur                  | Maks2<br>amaks 200,0<br>nne. Näid<br>Viide<br>mata summad                       | E:<br>Lisakirje     | 0,00<br>1000,00<br>Koosta マ | Jāta<br>Baas 1 Deebet           | ahesum<br>KOk<br>Salv         | ma<br>GKU<br>esta<br>as 1 Kreedit            | 1000,0                                | 00<br>00<br>× |
| 3<br>4<br>Kolm<br>aluuta<br>Kanr<br>Rea<br>Sela                                             | nurktehing<br>a <u>EUR</u><br>kinnita<br>he: Vaata<br>digeeri Ka<br>v<br>Nr. <u>22000</u><br>etus <u>1 Excel</u><br>Konto<br>1210<br>4101 | MK %<br>Kokka M<br>ant Aken In<br>P<br>Int Books OÜ, F<br>Objektid<br>02<br>02                      | 6 <u>100</u><br>C <u>1000,6</u><br><b>ekib fin</b><br>fo<br>Kande kp. <u>3</u><br>EUR                                                                                                    | 0 Lis<br>antskar<br>0.06.2022<br>Kirjeldus<br>Ostjate tasur<br>Materjal (pöč | Maks2<br>amaks 200,0<br>nne. Näid<br>Viide<br>mata summad<br>ordmaksustatav met | E:                  | 0,00<br>1000,00<br>Koosta マ | Jāta<br>Baas 1 Deebet<br>1000,6 | ahesum<br>KOk<br>Salv<br>: Ba | ma<br>GKU<br>esta<br>as 1 Kreedit<br>1000,00 | 1000,0<br>1000,0                      | 00<br>00<br>X |
| 3<br>4<br>Kolm<br>aluuta<br>Kann<br>Rei<br>Sela<br>1<br>2<br>3                              | nurktehing<br>a <u>EUR</u><br>kinnitæ<br>ne: Vaata<br>digeeri Ka<br>o v<br>Nr. <u>22000:</u><br>konto<br>1210<br>4101                     | MK %<br>Kokka M<br>ant Aken In<br>P<br>Int Books OÜ, F<br>Objektid<br>02<br>02                      | 6 <u>100</u><br>C <u>1000,6</u><br><b>ekib fin</b><br>fo<br>Kande kp. <u>3</u><br>EUR                                                                                                    | 0 Lis<br>antskar<br>0.06.2022<br>Kirjeldus<br>Ostjate tasur<br>Materjal (pöč | Maks2<br>amaks 200,0<br>nne. Näid<br>Viide<br>mata summad<br>irdmaksustatav met | E:                  | 0,00<br>1000,00<br>Koosta マ | Jāta<br>Baas 1 Deebet<br>1000,0 | Ahesum<br>KOH<br>Salv<br>: Ba | ma<br>GKU<br>esta<br>as 1 Kreedit<br>1000,00 | 1000,0<br>1000,0<br>~ 2<br>KM-k<br>MM | ×             |
| 3<br>4<br>Kolm<br>Reiluuta<br>Rei<br>Sele<br>1<br>2<br>3<br>4                               | nurktehing<br>a <u>EUR</u><br>kinnita<br>ne: Vaata<br>digeeri Ka<br>vr. <u>22000</u><br>Nr. <u>22000</u><br>Nr. <u>1210</u><br>4101       | MK %<br>Kokka Mk<br>art Aken In<br>P<br>Int Books OÜ, F<br>Objektid<br>02<br>02                     | 6 <u>100</u><br>C <u>1000,6</u><br><b>ekib fin</b><br>(fo<br>Kande kp. <u>3</u><br>EUR                                                                                                    | 0 Lis<br>antskar<br>0.06.2022<br>Kirjeldus<br>Ostjate tasur<br>Materjal (pöd | Maks2<br>amaks 200,0<br>nne. Näid<br>Viide<br>mata summad<br>irdmaksustatav met | E:                  | 0,00<br>1000,00<br>Koosta マ | Jāta<br>Baas 1 Deebet<br>1000,0 | Ahesum<br>KOk<br>Salv         | ma<br>GKU<br>esta<br>as 1 Kreedit<br>1000,00 | 1000,0                                | ×             |
| 3<br>4<br>Kolm<br>Aluuta<br>Kanr<br>Rec<br>Sele                                             | nurktehing<br>a <u>EUR</u><br>kinnita<br>kdigeeri Ka<br>vr. <u>22000</u><br>ketus <u>1 Excel</u><br>Konto<br>1210<br>4101                 | MK %<br>Kokka Mk<br>amisel te<br>art Aken In<br>P<br>lent Books OÜ, f<br>Objektid<br>02<br>02       | 6 <u>100</u><br>( <u>1000,6</u><br>(fo<br>Kande kp. <u>3</u><br>EUR                                                                                                    | 0 Lis<br>antskar<br>0.06.2022<br>Kirjeldus<br>Ostjate tasur<br>Materjal (pöö | Maks2<br>amaks 200,0<br>nne. Näid<br>Viide<br>wata summad<br>ördmaksustatav met | E:                  | 0,00<br>1000,00<br>Koosta マ | Jāta<br>Baas 1 Deebet<br>1000,0 | Salv                          | ma<br>0KU<br>esta<br>as 1 Kreedit<br>1000,00 | 1000,0                                |               |
| 3<br>4<br>Kolm<br>aluuta<br>Kanr<br>Rec<br>Sele<br>1<br>2<br>3<br>4<br>5<br>6               | nurktehing<br>a <u>EUR</u><br>kinnita<br>kigeeri Ka<br>vr. <u>22000</u><br>konto<br>1210<br>4101                                          | MK %<br>Kokka Mk<br>amisel te<br>art Aken In<br>Popertia<br>Int Books OU, f<br>Objektid<br>02<br>02 | 6 <u>100</u><br>( <u>1000,0</u><br>(fo<br>Kande kp. <u>3</u><br>EUR                                                                                                    | 0 Lis<br>antskar<br>0.06.2022<br>Kirjeldus<br>Ostjate tasur<br>Materjal (pöö | Maks2<br>amaks 200,0<br>nne. Näid<br>Viide<br>wata summad<br>ördmaksustatav met | E:                  | 0,00<br>1000,00<br>Koosta V | Jāta<br>Baas 1 Deebet<br>1000,0 | KOK<br>KOK<br>Salv            | ma<br>0KU<br>esta<br>as 1 Kreedit<br>1000,00 | 1000,0                                |               |
| 3<br>4<br>Kolm<br>aluuta<br>Kanr<br>Rec<br>Sela<br>1<br>2<br>3<br>4<br>5<br>6<br>7<br>7     | nurktehing<br>a <u>EUR</u><br>kinnita<br>he: Vaata<br>digeeri Ka<br>vr. <u>22000</u><br>letus <u>1 Excel</u><br>Konto<br>1210<br>4101     | MK %<br>Kokka Mk<br>amisel te<br>art Aken In<br>Bent Books OÜ, f<br>Objektid<br>02<br>02            | 6 <u>100</u><br>( <u>1000,0</u><br>(fo<br>Kande kp. <u>3</u><br>EUR                                                                                                    | 0 Lis<br>antskar<br>0.06.2022<br>Kirjeldus<br>Ostjate tasur<br>Materjal (pöö | Maks2<br>amaks 200,0<br>nne. Näid<br>Viide<br>wata summad<br>ördmaksustatav met | E:                  | 0,00<br>1000,00<br>Koosta V | Jāta<br>Baas 1 Deebet<br>1000,0 | Salv                          | ma<br>0KU<br>esta<br>as 1 Kreedit<br>1000,00 | 1000,0                                |               |
| 3<br>4<br>Kolm<br>aluuta<br>Kanr<br>Rec<br>Sele                                             | nurktehing<br>a <u>EUR</u><br>kinnita<br>he: Vaata<br>digeeri Ka<br>vr. <u>22000</u><br>etus <u>1 Excel</u><br>Konto<br>1210<br>4101      | MK %<br>Kokku Mk<br>amisel te<br>art Aken In<br>Bent Books OU, F<br>Objektid<br>02<br>02            | 6 <u>100</u><br>( <u>1000,0</u><br>(fo<br>Kande kp. <u>3</u><br>EUR                                                                                                    | 0 Lis<br>antskar<br>0.06.2022<br>Kirjeldus<br>Ostjate tasur<br>Materjal (pöö | Maks2<br>amaks 200,0<br>nne. Näid<br>Viide<br>mata summad<br>ördmaksustatav met | E:                  | 0,00<br>1000,00<br>Koosta V | Jāta<br>Baas 1 Deebet<br>1000,0 | Salv                          | ma<br>GKU<br>esta<br>as 1 Kreedit<br>1000,00 | 1000,0                                |               |
| 3<br>4<br>Kolm<br>kaluuta<br>Kanr<br>Re<br>Sek<br>1<br>2<br>3<br>4<br>5<br>6<br>7<br>8<br>9 | nurktehing<br>a <u>EUR</u><br>kinnita<br>kigeeri Ka<br>vr. <u>22000</u><br>konto<br>1210<br>4101                                          | MK %<br>Kokka Mk<br>art Aken In<br>Poperatoria<br>Internet Books OU, F<br>Objektid<br>02<br>02      | 6 <u>100</u><br>( <u>1000,</u><br>6<br>6<br>6<br>6<br>6<br>6<br>6<br>6<br>6<br>7<br>7<br>7<br>8<br>7<br>8<br>8<br>8<br>8<br>8<br>8<br>8<br>8<br>8<br>8<br>8<br>8<br>8 | 0 Lis<br>antskar<br>0.06.2022<br>Kirjeldus<br>Ostjate tasur<br>Materjal (pöö | Maks2<br>amaks 200,0<br>nne. Näid<br>Viide<br>mata summad<br>ördmaksustatav met | E:                  | 0,00<br>1000,00<br>Koosta V | Jāta<br>Baas 1 Deebet<br>1000,0 | Ahesum<br>KOł<br>Salv         | ma<br>0KU<br>esta<br>as 1 Kreedit<br>1000,00 | 1000,0                                |               |

8. Kui kasutad Müügiarvete moodulis aruannet "**Arvete nimekiri**", siis märgi aruande määramisaknas valik "*KM koos lisamaksuga*".

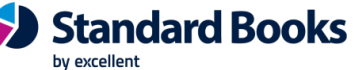

**Standard ERP**